# 快速参考

# 复印

# 制作副本

# 进行快速复印

1 将原始文档面朝上放入 ADF 中, 让短边先进入, 或面朝下 放在扫描仪玻璃上。

**注意:**请勿将明信片、照片、小物品、透明胶片、相纸或 薄介质(例如杂志剪报)放入 **ADF**中。请将这些物品放在 扫描仪玻璃上。

- 2 如果您将文档放入 ADF 中,请调整纸张导片。
- 3 从打印机控制面板,按 🕥。
- **4** 如果将文档放在扫描仪玻璃上,请触摸**完成作业**来返回到 主屏幕。

# 使用 ADF 复印

1 将原始文档面朝上放入 ADF 中, 让短边先进入。

**注意:** 请勿将明信片、照片、小物品、透明胶片、相纸或 薄介质(例如杂志剪报)放入 **ADF**中。请将这些物品放在 扫描仪玻璃上。

- 2 调整纸张导片。
- **3** 在主屏幕上,触摸**复印**,或使用键盘来输入副本份数。 出现复印屏幕。
- 4 根据需要更改复印设置。
- 5 触摸复印。

# 使用扫描仪玻璃复印

- 1 将原始文档面朝下放在扫描仪玻璃的左上角。
- **2** 在主屏幕上,触摸**复印**,或使用键盘来输入副本份数。 出现复印屏幕。
- 3 根据需要更改复印设置。
- **4** 触摸**复印**。

- 5 如果您要扫描多个页面,请将下一个文档放在扫描仪玻璃上,然后触摸**扫描下一页**。
- 6 触摸完成作业来返回到主屏幕。

# 作业中断

作业中断暂停当前打印作业并让您打印副本。

- 注意: "作业中断"设置必须为"开"才能使此特性工作。
- 1 将原始文档面朝上放入 ADF 中, 让短边先进入, 或面朝下 放在扫描仪玻璃上。

**注意:** 请勿将明信片、照片、小物品、透明胶片、相纸或 薄介质(例如杂志剪报)放入 **ADF**中。请将这些物品放在 扫描仪玻璃上。

- 2 如果您将文档放入 ADF 中,请调整纸张导片。
- 3 从打印机控制面板,按 🚺。
- **4** 如果将文档放在扫描仪玻璃上,请触摸**完成作业**来返回到 主屏幕。

# 取消复印作业

# 当文档在 ADF 中时取消复印作业

当 ADF 开始处理文档时,出现"正在扫描"屏幕。要取消复印作业,在触摸屏上触摸**取消作业**。

出现"正在取消扫描作业"屏幕。ADF 清除 ADF 中的所有页 面并取消作业。

## **当使用扫描仪玻璃复印页面时取消复印作业** 在触摸屏上触摸**取消作业**。

出现"正在取消扫描作业"屏幕。一旦作业被取消,将出现复印屏幕。

## 当正在打印页面时取消复印作业

- 1 在触摸屏上触摸**取消作业**,或在键盘上按 💌。
- 2 触摸您要取消的作业。
- 3 触摸删除选定作业。 复印作业的剩余部分被取消。出现主屏幕。

# 电子邮件

# 准备发送电子邮件

## 设置电子邮件功能

要操作电子邮件,必须在打印机配置中打开它,并且有一个有效的 IP 地址或网关地址。要设置电子邮件功能:

1 在 Web 浏览器的地址字段中键入打印机 IP 地址。

**注意:**如果您不知道打印机的 IP 地址,请打印网络设置页 并在 TCP/IP 部分中找到 IP 地址。

#### **2** 单击**设置**。

- 3 在"默认设置"下面,单击电子邮件/FTP 设置。
- 4 单击电子邮件设置。
- 5 单击设置电子邮件服务器。
- 6 在字段中填写适当的信息。
- 7 单击添加。

# 配置电子邮件设置

1 在 Web 浏览器的地址字段中键入打印机 IP 地址。

**注意:**如果您不知道打印机的 IP 地址,请打印网络设置页 并在 TCP/IP 部分中找到 IP 地址。

- **2** 单击**设置**。
- 3 单击电子邮件/FTP 设置。
- 4 单击电子邮件设置。
- 5 在字段中填写适当的信息。
- 6 单击**提交**。

# 创建电子邮件快捷方式

### 使用"内嵌的 Web 服务器"创建电子邮件快 捷方式

1 在 Web 浏览器的地址字段中键入打印机 IP 地址。

**注意:**如果您不知道打印机的 IP 地址,请打印网络设置页 并在 TCP/IP 部分中找到 IP 地址。

#### 2 单击**设置**。

- 3 在"其他设置"下面,单击管理快捷方式。
- 4 单击电子邮件快捷方式设置。
- 5 为收件人键入唯一的名称,然后输入电子邮件地址。

**注意:**如果您输入多个地址,请用逗号(,)分隔每一个地址。

- 6 选择扫描设置(格式、内容、颜色和分辨率)。
- 7 输入快捷方式号码,然后单击添加。 如果您输入的号码已被使用,您会得到选择其他号码的提示。

## 使用触摸屏创建电子邮件快捷方式

- 1 在主屏幕上,触摸电子邮件。
- 2 键入收件人的电子邮件地址。 要创建收件人组,请触摸下一个地址,然后键入下一个收 件人的电子邮件地址。
- 3 触摸另存为快捷方式。
- 4 为快捷方式键入唯一的名称,然后触摸 Enter (回车键)。
- 5 检验快捷方式名称和号码是否正确,然后触摸确定。 如果名称或号码不正确,请触摸取消,然后重新输入信息。

# 取消电子邮件

- 如果使用 ADF,当出现正在扫描…时触摸取消作业。
- 如果使用扫描仪玻璃,当出现**正在扫描…**或**扫描下一页/完** 成作业时触摸取消作业。

# 传真

# 发送传真

### 使用打印机控制面板发送传真

1 将原始文档面朝上放入 ADF 中, 让短边先进入, 或面朝下 放在扫描仪玻璃上。

**注意:** 请勿将明信片、照片、小物品、透明胶片、相纸或 薄介质(例如杂志剪报)放入 **ADF**中。请将这些物品放在 扫描仪玻璃上。

- 2 如果您将文档放入 ADF 中,请调整纸张导片。
- 3 在主屏幕上,触摸**传真**。
- 4 使用触摸屏或键盘输入传真号码或快捷方式。 如需添加收件人, 请触摸下一个号码, 然后输入收件人的

电话号码或快捷方式号码,或者搜索地址簿。

**注意:**要在传真号码中放置拨号暂停,请按 \_\_\_\_\_。拨号暂停在"传真到"框中显示为逗号。如果您需要先拨外线,请使用此特性。

#### 5 触摸发送传真。

### 使用计算机发送传真

从计算机发送传真让您无需离开座位就能发送电子文档。这为 您提供了直接从软件程序传真文档的灵活性。

#### 对于 Windows 用户

- 1 打开文件后,单击**文件 → 打印**。
- 2 单击**属性、首选项、选项**或设置。
- 3 单击**其他选项**选项卡,然后单击**传真**。
- 4 在"传真"屏幕上,键入传真收件人的名称和号码。
- 5 单击确定,然后再次单击确定。
- 6 单击**发送**。

### 对于 Mac OS X 10.5 版本用户

从计算机发送传真的步骤因操作系统而异。如需使用其他 Macintosh OS 版本的特定指导,请参阅 Mac OS 帮助。

- 1 打开文档后,选择**文件 > 打印**。
- 2 从"打印机"弹出菜单中选择打印机。

**注意**:为了在"打印"对话上看到传真选项,您必须将传 真驱动程序用于打印机。要安装传真驱动程序,请选择 **添加打印机**,然后选择驱动程序的传真版本并使用不同的 名称再次安装打印机。

3 输入传真信息(例如,传真收件人的名称和号码)。

**4** 单击**传真**。

# 创建快捷方式

### 使用"内嵌的 Web 服务器"创建传真目标快 捷方式

您可以创建永久的传真目标并分配一个快捷方式号码,而不用 每次要发送传真时都需要在打印机控制面板上输入传真收件人 的整个电话号码。可以创建单个传真号码的快捷方式,也可以 创建一组传真号码的快捷方式。

1 在 Web 浏览器的地址字段中键入打印机 IP 地址。

**注意:**如果您不知道打印机的 IP 地址,请打印网络设置页 并在 TCP/IP 部分中找到 IP 地址。

- 2 单击**设置**。
- 3 单击管理快捷方式。

**注意:**可能需要口令。如果您没有 ID 和口令,请从系统支持人员处获得一个。

- 4 单击传真快捷方式设置。
- 5 为快捷方式键入唯一的名称,然后输入传真号码。 要创建多号码的快捷方式,请输入成组的传真号码。

注意:用分号(;)来分隔组中的每一个传真号码。

- 6 分配快捷方式号码。 如果您输入的号码已被使用,您会得到选择其他号码的提示。
- **7** 单击添加。

## 使用触摸屏创建传真目标快捷方式

1 将原始文档面朝上放入 ADF 中, 让短边先进入, 或面朝下 放在扫描仪玻璃上。

**注意:**请勿将明信片、照片、小物品、透明胶片、照片纸 或薄介质(例如杂志剪报)放入 **ADF**中。请将这些物品放 在扫描仪玻璃上。

- 2 如果您将文档放入 ADF 中,请调整纸张导片。
- 3 在主屏幕上,触摸**传真**。
- 4 输入传真号码。

要创建一组传真号码,请触摸**下一个号码**,然后输入下一 个传真号码。

- 5 触摸另存为快捷方式。
- 6 为快捷方式输入名称。
- 7 检验快捷方式的名称和号码是否正确,然后触摸确定。如果名称或号码不正确,请触摸取消,然后重新输入信息。如果您输入的号码已被使用,您会得到选择其他号码的提示。
- 8 触摸**发送传真**来发送传真,或触摸 🕥 来返回到主屏幕。

# 扫描到 FTP 地址

# 扫描到 FTP 地址

### 使用键盘扫描到 FTP 地址

1 将原始文档面朝上放入 ADF 中, 让短边先进入, 或面朝下 放在扫描仪玻璃上。

**注意:**请勿将明信片、照片、小物品、透明胶片、照片纸 或薄介质(例如杂志剪报)放入 **ADF**中。请将这些物品放 在扫描仪玻璃上。

- 2 如果您将文档放入 ADF 中,请调整纸张导片。
- 3 在主屏幕上,触摸 FTP。
- 4 键入 FTP 地址。
- 5 触摸发送。

## 使用快捷方式号码扫描到 FTP 地址

1 将原始文档面朝上放入 ADF 中, 让短边先进入, 或面朝下 放在扫描仪玻璃上。

**注意:** 请勿将明信片、照片、小物品、透明胶片、相纸或 薄介质(例如杂志剪报)放入 **ADF**中。请将这些物品放在 扫描仪玻璃上。

- 2 如果您将文档放入 ADF 中,请调整纸张导片。
- 3 按 #, 然后输入 FTP 快捷方式号码。

#### 4 触摸**发送**。

### 使用地址簿扫描到 FTP 地址

1 将原始文档面朝上放入 ADF 中, 让短边先进入, 或面朝下 放在扫描仪玻璃上。

**注意:** 请勿将明信片、照片、小物品、透明胶片、照片纸 或薄介质(例如杂志剪报)放入 **ADF**中。请将这些物品放 在扫描仪玻璃上。

- 2 如果您将文档放入 ADF 中,请调整纸张导片。
- 3 在主屏幕上,触摸 FTP。
- 4 触摸搜索地址簿。
- 5 键入您正在搜索的名称或部分名称,然后触摸搜索。
- 6 触摸您要添加到"收件人"字段的名称。
- 7 触摸发送。

# 扫描到计算机或闪存驱动器

# 扫描到计算机

1 在 Web 浏览器的地址字段中键入打印机 IP 地址。

**注意:**如果您不知道打印机的 IP 地址,请打印网络设置页 并在 TCP/IP 部分中找到 IP 地址。

- 2 单击扫描配置文件。
- 3 单击创建。
- 4 选择扫描设置,然后单击**下一步**。
- 5 在计算机上选择一个保存扫描输出文件的位置。

6 输入扫描名称。 扫描名称是出现在显示屏上"扫描配置文件"列表中的名称。

#### 7 单击提交。

8 检查"扫描配置文件"屏幕上的指导。

当您单击"提交"时,会自动分配一个快捷方式号码。您可以在准备扫描文档时使用这个快捷方式号码。

**a** 将原始文档面朝上放入 **ADF** 中,让短边先进入,或面 朝下放在扫描仪玻璃上。

**注意:**请勿将明信片、照片、小物品、透明胶片、照 片纸或薄介质(例如杂志剪报)放入 ADF 中。请将这 些物品放在扫描仪玻璃上。

- **b** 如果您将文档放入 ADF 中,请调整纸张导片。
- **c** 按 **并**,然后使用键盘输入快捷方式号码,或在主屏幕 上触摸**挂起作业**,然后触摸**配置文件**。
- **d** 当您输入快捷方式号码后,扫描仪将扫描文档并发送到 您指定的目录或程序。如果您在主屏幕上触摸 **配置文件**,请在列表中找到快捷方式。
- 9 返回到计算机来查看文件。 输出文件被保存在您指定的位置中或在您指定的程序中启动。

# 扫描到闪存驱动器

1 将原始文档面朝上放入 ADF 中, 让短边先进入, 或面朝下 放在扫描仪玻璃上。

**注意:**请勿将明信片、照片、小物品、透明胶片、相纸或 薄介质(例如杂志剪报)放入 **ADF**中。请将这些物品放在 扫描仪玻璃上。

- 2 如果您将文档放入 ADF 中,请调整纸张导片。
- **3** 将闪存驱动器插入打印机前部的 USB 端口中。 出现"挂起作业"屏幕。
- 4 触摸扫描到 USB 驱动器。
- 5 选择扫描设置。
- 6 触摸扫描。